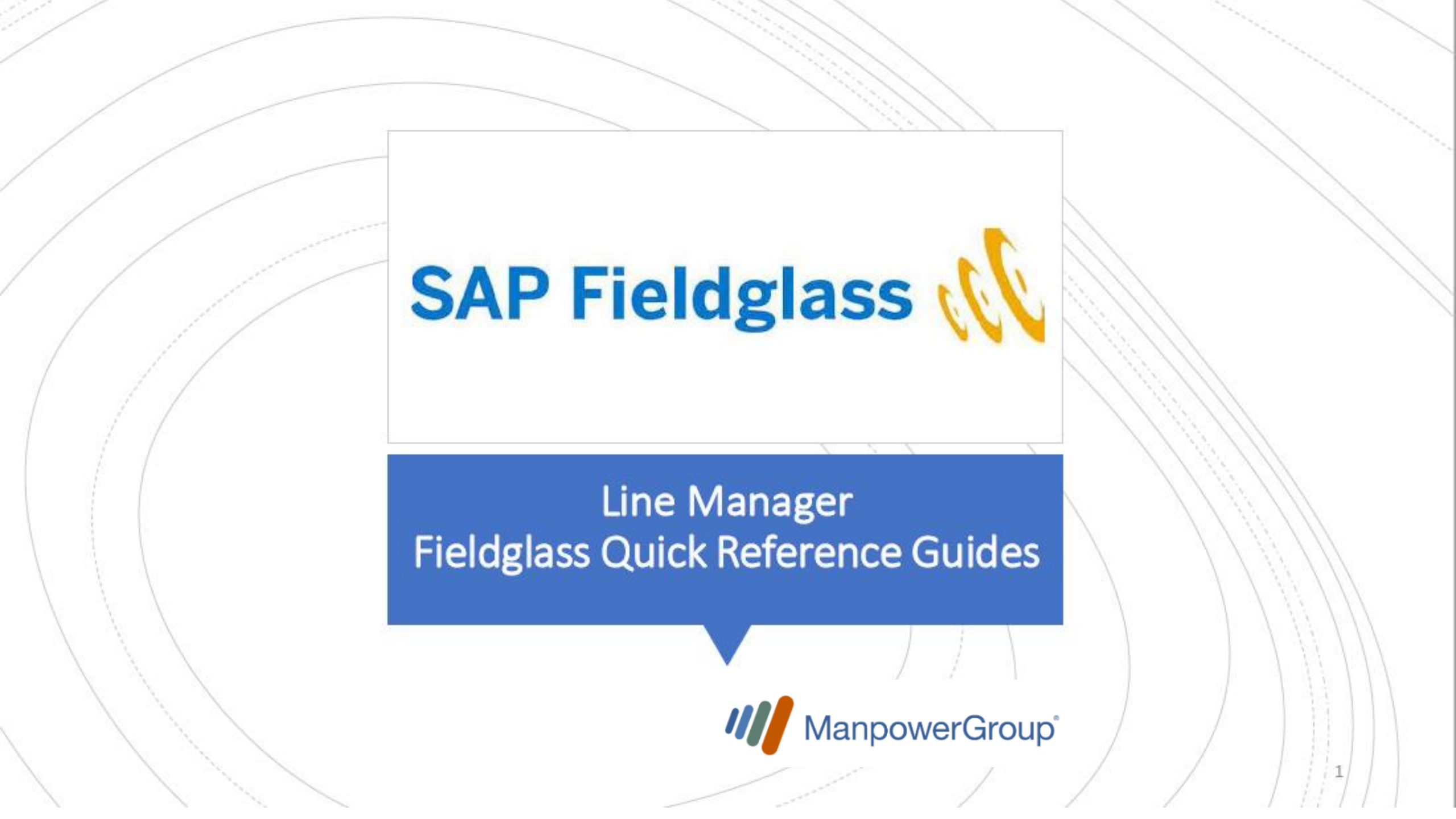

# Welcome

Dear Engagement Manager

This User guide has been produced to help guide you through the process of using Fieldglass. This will include support in the following areas:

| Subject                                                                                      | Page Number |
|----------------------------------------------------------------------------------------------|-------------|
| 1.Home Page Navigation and Getting Started                                                   | 3           |
| 2.Create Job Posting                                                                         | 4 & 5       |
| <b>3. View and Approve Job Posting</b> (for Line Manager's Supervisor)                       | 6           |
| 4. Review Candidates Submitted to Job Posting                                                | 7           |
| 5. Reviewing Candidates/Requesting Interviews                                                | 8           |
| 6. View and Approve Work Order/Assignment Revision<br>(AKA – Approving an Extension Request) | 9           |
| 7. View and Approve Time and Expense                                                         | 10          |
| 8. View Timesheet - Daily Rate                                                               | 11          |
| 9. View and Approve Expense Sheet                                                            | 12          |
| 10. Add New Cost Centre for Worker                                                           | 13          |

If, following the use of these resources, you have further questions relating to Fieldglass, please email <a href="mailto:pmifgsupport@manpower.ch">pmifgsupport@manpower.ch</a> and a member of the team will come back to you at their earliest opportunity.

## Your Manpower Team

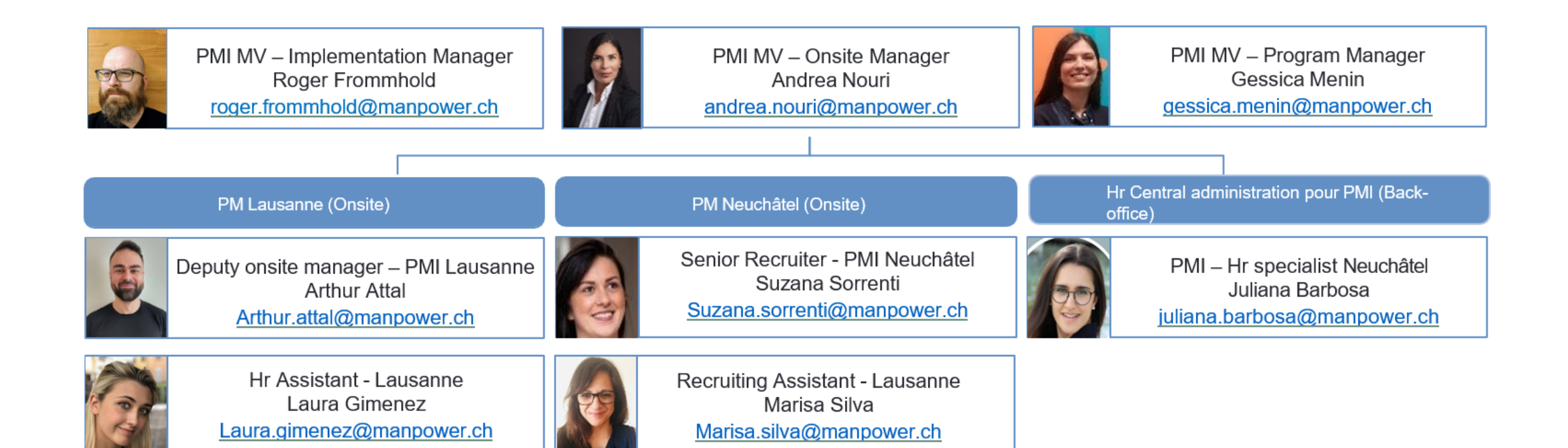

#### 1. Engagement Manager: Home Page Navigation and Getting Started

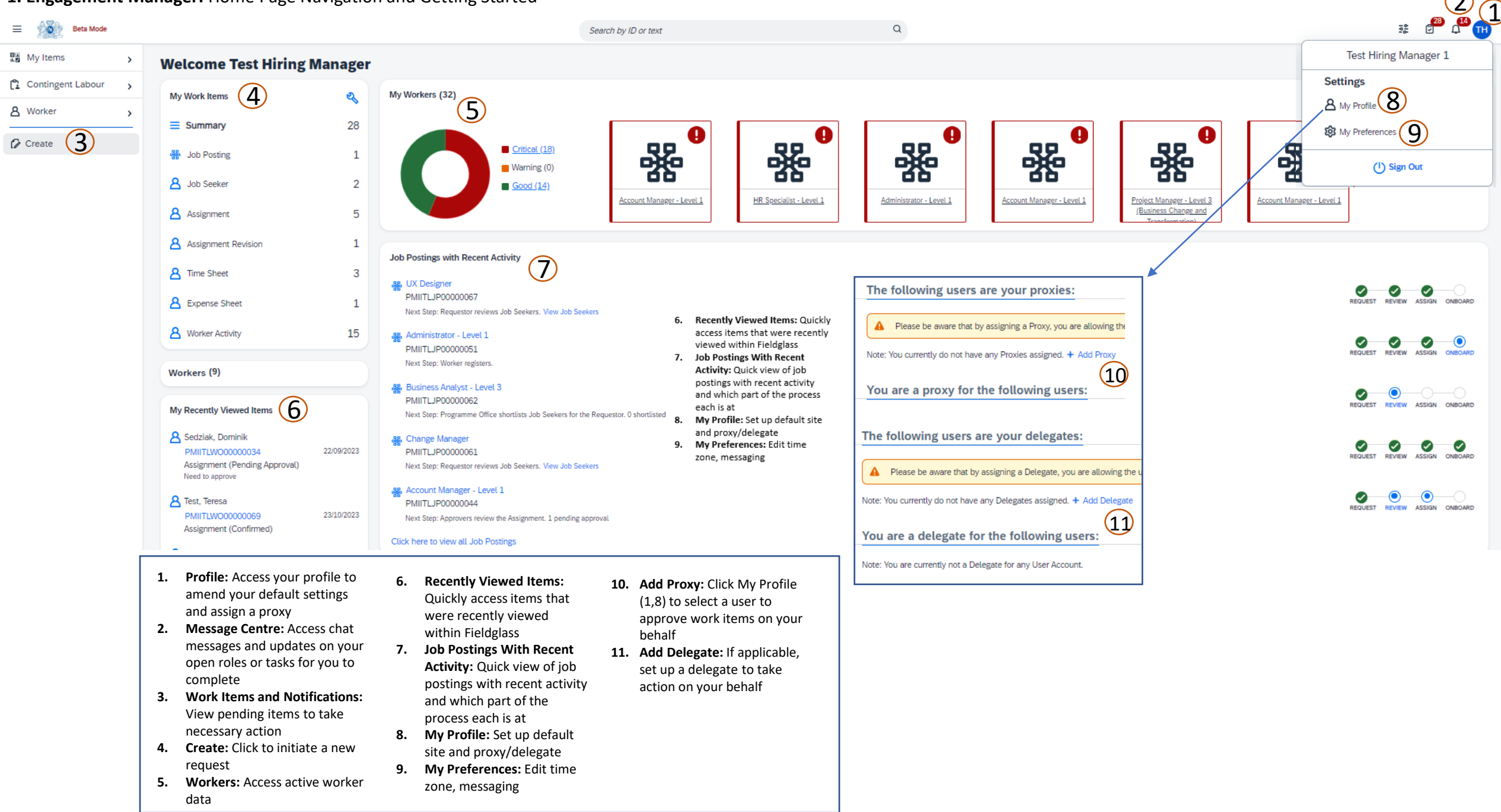

| ngagement Manager<br>= 🏾 👸 Beta Mode                                            | : Create a Jo                | o Posting                                              | 6 Start Date           | Duration (optional)                    | End Date*                    | <b></b>         |
|---------------------------------------------------------------------------------|------------------------------|--------------------------------------------------------|------------------------|----------------------------------------|------------------------------|-----------------|
| My Items                                                                        |                              |                                                        | Number of<br>1         | f Positions *                          |                              |                 |
| Contingent Labour                                                               |                              | Contingent Labour                                      | CH - Data              | a Analyst                              |                              |                 |
| ع Worker >                                                                      |                              | Job Posting for Worker 📿                               | 9                      | evel*                                  |                              | ~               |
| Create 1                                                                        |                              | Named Job Posting for Worker                           | 10 Description         | n (optional)<br>cription               |                              |                 |
| Create Job Posting                                                              |                              |                                                        | ¥                      |                                        |                              |                 |
|                                                                                 |                              |                                                        |                        |                                        |                              | Remaining: 9985 |
| IR35 Assessment           Prior to raising a new job post                       | ting, please ensure you ha   | ve completed the IR35 assessment                       | Is travel rev<br>O Yes | equired for position?*                 |                              |                 |
| Ask an Expert     Wondering which template yo     Ask people who are familiar i | ou want to use? Unsure wh    | at values are appropriate for this position?           | Legal Entity           | y*                                     |                              | ~               |
| Job Posting Owner*                                                              |                              | ~                                                      | - (13)                 |                                        |                              | ~               |
| Billing Currency                                                                | Pre-qu                       | alification Required?                                  | Primary                | Location                               |                              |                 |
|                                                                                 | Option                       | al Make Change                                         | \$ + Add Loc           | ations + Add New Ad Hoc Locatio        | n Specify report-to location | 'n              |
| Creating a Job Posting can be accom                                             | nplished by either selecting | a Job Posting Template or a Job Posting, The Cards Vie | w d 14                 | Jnit*                                  |                              | ~               |
| View                                                                            | O Job Postings               |                                                        | Type of Po             | tree<br>osition* ®                     |                              |                 |
| Job Posting Templates 5                                                         | )                            |                                                        | Business N             | Need (optional)                        |                              | ~               |
| Title                                                                           | Category                     | Description                                            |                        |                                        |                              | ~               |
| Enter Criteria                                                                  | All 🗸                        | Enter Criteria                                         | Laptop Rec             | quired?* 🐵                             |                              |                 |
| Account Manager - Level 1                                                       | Marketing / Creative         |                                                        | цр                     |                                        |                              | ~               |
| Account Manager - Level 2                                                       | Marketing / Creative         |                                                        | Network Ar             | ccount Needed*                         |                              |                 |
| Accounts Receivable/Payable Spec                                                | cialist Corporate Functions  |                                                        | O No                   | () Yes                                 |                              |                 |
| Administrator - Level 1                                                         | Corporate Functions          |                                                        |                        | Confidentiality Agreement * 👁<br>🔿 Yes |                              |                 |
|                                                                                 |                              |                                                        |                        |                                        |                              |                 |

- Create: Click to start the Job Posting process
- Job Posting for Worker: Select to create the job posting
- Job Posting Owner: From step 2, ensure your name defaults as the owner of the Job Posting
- . Currency: Defaulted to CHF
- Job Posting Templates: Select the correct job title, or the closest title to your role (you can edit this later) and continue to the next page
- Start/End Date: Enter the start and end date of the Work Order/assignment
- .# of Positions: Don't change default value 1 as one Job Posting is required per requested person
- Title: Enter the correct job title here.
- Seniority Level: enter level of seniority required (Junior/middle/senior)
- **Description:** Descriptions are approved by Talent Acquisition, add additional requirements if needed
- L. Travel Requirements: Will the position require travel? Yes or no?
- 2. Legal Entity: Select the Legal Entity for the Work Order/assignment
- **3. Site/Location:** Enter the site/location the worker report to work
- **Business Unit:** Select the appropriate business unit from the drop down
- 5. Type of position: Select from the drop down
- 6. Laptop Required: Select from the drop down
- Network Account Needed & Reinforce Confidentiality Agreement: Select yes or no for each
- 3. Cost Centre & GL Account: Select from the drop downs
- 9. Attachments: Ensure you upload any relevant supporting documents
- 0. Submit

### \*\*IMPORTANT: Only a fully approved job posting will be released to the supplier(s), suppliers do not see the JP before\*\*\*

\*\*\*A 10% uplift for the rates & expenses will be added to each work order as standard to account for potential overspend. Please advise at onboarding if you anticipate the need for this to be higher\*\*\*

| Cost Allocation              |        |                |
|------------------------------|--------|----------------|
| Cost Centre*                 |        |                |
| [Select Cost Centre]         |        | ~              |
| + Add or remove Cost Centres |        |                |
| GLAccount (©                 |        |                |
|                              | Submit | Complete Later |

#### Create a Job Posting (Continued)

#### Job Posting Approval

# ✓ Job Posting List CH - Data Analyst Job Posting Progress Status Next Step Job Posting ID Period Image: Progress Status Next Step Job Posting ID Progress Submitted Supplier needs to respond PMIITLJP00000350 01/01/2024 to 30/09/2024

When you submit a Job Positing it needs to be approved before any candidate can be submitted for consideration.

Stage 1: Manpower will review and approve the job posting

Stage 2: The Cost Center Owner will be required to approve the job posting

It's important that this is done as quickly as possible to prevent delays with a worker starting.

It is advised that you let your Manager know that this will be coming their way and ask them to approve it as quickly as possible.

#### Work Order Approval

| Progres | 0      | Status Assignment ID Period Suppler<br>▶ ② Confirmed PMINTLWC00000098 08/01/2024 to 08/07/2024 Experis(EXP101) | Pro                          | 9700 O   | Statu<br>Con   | nfirmed P         | Assignment ID<br>PMINTLWOO | Pi<br>00000108 2 | eriod<br>94/01/2024 to 31/01/2024 | Supplier<br>Experis(EXP101)     | Flags<br>Possible Match |                                  |
|---------|--------|----------------------------------------------------------------------------------------------------|------------------------------|----------|----------------|-------------------|----------------------------|------------------|-----------------------------------|---------------------------------|-------------------------|----------------------------------|
| Summa   | ny i   | Details Rate Details Activity Items Time & Expense Approvals / Audt Trail Related                              | Su                           | mmary    | Details Rat    | te Details A      | Activity Items             | Time & Expense   | Approvais / Audit Trail Rela      | ad .                            |                         |                                  |
| Арр     | rove ( | (UK TPW Work Order Approval) Maximum                                                                           | im Approval Amount: 0.00 GBP | Approve  | (UK TPW We     | ork Order Aş      | pproval)                   |                  | This Assignment has been su       | mitted for approval multip      | le times.               | Maximum Approval Amount: 0.00 Gi |
| 5       | equenc | nce 1: Approved                                                                                                |                              | Sequen   | ce 1: No Appro | oval Necessary    | ry .                       |                  |                                   |                                 |                         |                                  |
| 1       | 2      | Submitted                                                                                                    | 11/01/2024 05:19 PM          | Sequen   | ce 2: Approved | d                 |                            |                  |                                   |                                 |                         |                                  |
|         |        |                                                                                                    |                              | 9        | Submitted      |                   |                            |                  |                                   |                                 |                         | 02/02/2024 11:36 AM              |
|         | Ĩ      | Sharp, Adam: Sharp@pml.com Approved                                                                            | 12/01/2024 08:52 AM          |          |                |                   |                            |                  |                                   |                                 |                         |                                  |
|         |        |                                                                                                    |                              | 0        | Level skipped  | d because variab  | ble conditions we          | re not met.      |                                   |                                 |                         |                                  |
|         |        | Gardiner, Natalie Natalie.Gardiner@pml.com Approved                                                            | 1 12/01/2024 04:16 PM        |          |                |                   |                            |                  |                                   |                                 |                         |                                  |
|         |        | Kumar, Manoj Manoj Kumar@pmi.com Approved                                                                      | 3 22/01/2024 05:34 PM        | <b>°</b> | Level skipped  | d because variab  | ble conditions we          | re not met.      | Level skinned her inst            | a variable conditions were port | mat                     |                                  |
|         |        |                                                                                                    |                              |          |                |                   |                            |                  | Court support access              |                                 |                         |                                  |
|         | 2      | Lithon Cabriels Cabriels (PhonRese) you                                                                        | 4 21/01/2024 01-00 PM        | 0        |                |                   |                            |                  |                                   |                                 |                         |                                  |
|         |        | оция, чесляма системотрипосоп протоко                                                                          |                              | Ĩ        | Urban, Gal     | ibriela Gabriela. | a.Urban@pmi.com            | •                |                                   |                                 |                         | Approved 02/02/2024 12:16 PM     |
|         | 2      | Approved Total Cycle Terr                                                                                      | ime: 19 Days, 19:41 Hours    | 0        | Approved       |                   |                            |                  |                                   |                                 |                         | Total Cycle Time: 40 Minutes     |
|         |        |                                                                                                    |                              |          |                |                   |                            |                  |                                   |                                 |                         |                                  |

| Submitted                                                                                                   | 21/05/2024 (            |
|----------------------------------------------------------------------------------------------------|-------------------------|
| Manpower Switzerland edward.hamand@ap-solut.com                                                             | Approved 21/05/2024 02: |
|                                                                                                    |                         |
| Notification                                                                                                |                         |
| A nouncation was sent to the original posting owners supervisor Swiss Supervisor edward.hamand@ep-solut.com | No                      |
| Test CC Owner edward.hamand@ap-solut.com                                                                    | Approved 21/05/2024 02: |
|                                                                                                    | Total Curia Tima: 22    |

When a candidate accepts an offer Manpower will 'hire in' that candidate from the job posting to create the Work Order.

Without a fully approved Work Order in place a worker cannot submit time and will not be paid, therefore it's crucial to make all approvals promptly to prevent any delays to workers pay.

Depending on whether the assignment rate goes above the rate card or not will define the approvals process: Where the Rate on the Assignment is greater than the rate on the Job Posting (Rate Card) it will go: **Stage 1:** Hiring Manager Approval **Stage 2:** P&C to approve

Stage 2. Pac to approv

Stage 3: PO team

If this condition isn't met then the work order will go straight to the PO team to create the PO and approve the final stage in Fieldglass.

Note: The PO team only start to raise the PO when the approval stage reaches them as it triggers a notification. Therefore, it's crucial that each stage is responded to promptly.

# Work orders MUST be fully approved BEFORE a worker starts. Without an approved work order the Agency Temp can't start working.

#### 3. Engagement Manager: View and Approve Job Posting

1. Access Work Items to view pending Job \*This action would be taken by the Cost Center Owner after Manpower, while your manager will receive a Postings notification once the job posting will be approved have approved your job posting – please see job posting approval 2. Click Approve under Job Posting drop flow on previous page\* down menu Click the Job Posting ID hyperlink з. 26 ø 4. Job Posting Title: confirm the Job Posting title is correct 5. Job Posting ID: note the Job Posting ID Job Posting 6. Approve/Reject: approve or reject the Job Posting Approve 1 7. Accounting: review the rate information х for the Job Posting 8. Job Posting Details: review the details of the Job Postings Your Work Items | Job Posting Received Within Action [Show All] ~ Approve (1) 1 Item Found 6 7 CH - Data Analyst (4) Approve Reject 🗉 🚖 CH - Data Analyst 3 Job Posting 🧖 🙆 Go to Details PMIITLJP00000350 5 Status Next Step Job Posting I Period Progress • Pending Approval Need to approve PMIITLJP00000350 01/01/2024 to 30/09/2024 Job Position Details Accounting (CHF) Contingent Type Default Rates Final (CHF) Base Section Buyer Reference Job Code ST /Hr 🗐 Analyst Normal Hours (CHE 1100) PMPSA (OC) (1066) Legal Entity Pay Rate 39.70 - 46.00

#### 4. Engagement Manager: Review Candidates Submitted to Job Posting

#### **Welcome Swiss Hiring Manager**

| My Work Items     | ع   | What's New in SAP Fieldglas:<br>Discover new features and enhance |
|-------------------|-----|-------------------------------------------------------------------|
| Hob Posting       |     | Announcements                                                     |
| A Job Seeker      | 4 < | Items Requiring Action                                            |
| Assignment        |     | Review 4                                                          |
| A Time Sheet      |     | External Links                                                    |
| A Expense Sheet   |     | remporary fatent on Demand Sharepoint                             |
| 8 Worker Activity |     | My Workers                                                        |

Factor of ST /Hr

#### Your Work Items Job Seeker

| Received Within Action                                                                                                    |                                                                                                    |                                          |                         |                                |                                   |                                                                                                    |               |  |
|----------------------------------------------------------------------------------------------------|----------------------------------------------------------------------------------------------------|------------------------------------------|-------------------------|--------------------------------|-----------------------------------|----------------------------------------------------------------------------------------------------|---------------|--|
| [Show All]                                                                                                    | (4)                                                                                                    | ✓ Apply Filters                          |                         |                                |                                   |                                                                                                    | 4 Items Found |  |
| Received Within       Action       Image: Constraint of the section of the section of the sectin of the sectin of the sectin of the sectin of the secti |                                                                                                    |                                          |                         |                                |                                   |                                                                                                    |               |  |
| 3 7                                                                                                    | Within Addi   Addi   All   All   All   All   All   All   All   All   All   All   All   All   All   All   All   All   All   All   All   All   All   All   All   All   All   All   All   All   All   All   All   All   All   All   All   All   All   All   All   All   All   All   All   All   All   All All All All All All All All All All All All All All All All All All All All All All All All All All All All All All All All All All All All All All All All All All All All All All All All All All All All All All All All All All All All All All All All All All All All All All All All All All All <th></th>                                                                                                    |                                          |                         |                                |                                   |                                                                                                    |               |  |
| Potter, Harry<br>MPCHJS0000080                                                                                                    |                                                                                                    | HP Job Seeker & Go to                    | Details                 |                                | Unshortdar Schedu                 | te interview (Mark as interviewed) Reject                                                                                                    |               |  |
| Job Posting ID: PMIITLJP00000350<br>Supplier: Manpower CH                                                                                                    |                                                                                                    | Status Job Seeker ID                     | Available Date Supplier | Flag                           |                                   |                                                                                                    | 4 Items Found |  |
| Turner, Tina<br>MPCHJS0000081                                                                                                    | Walkin Adia     Algo     Algo        Algo </td <td></td>                                                                                                    |                                          |                         |                                |                                   |                                                                                                    |               |  |
| Job Posting ID: PMIITLJP00000350<br>Supplier: Manpower CH                                                                                                    |                                                                                                    | Job Posting ID                           |                         |                                |                                   |                                                                                                    |               |  |
| Federer, Roger                                                                                                    | Image: Control of Control of Contro |                                          |                         |                                |                                   |                                                                                                    |               |  |
| MPCHJS0000082                                                                                                    |                                                                                                    | Accounting                               |                         |                                | Job Seeker Details                |                                                                                                    |               |  |
| Job Posting ID: PMIITLJP00000350<br>Supplier: Manpower CH                                                                                                    |                                                                                                    | Rates                                    |                         | Final (CHF)                    | My Rating                         | A Items Found         Itist       Schedule Interview       Mark as Interviewed       Reject       Image: The second second se |               |  |
| Trump, Donald                                                                                                    |                                                                                                    | Base Section                             |                         |                                | Average Rating                    | * * * * *                                                                                                    | 4 Items Found |  |
| MPCHJS0000050                                                                                                    |                                                                                                    | ST /Hr                                   | Normal Hours (CHE 1100) |                                | Worker Country / Region of Origin | Switzerland (CHE)                                                                                                    |               |  |
| Job Posting ID: PMIITLJP00000350<br>Supplier: Manpower CH<br>Trump, Donald<br>MPCHJS0000050<br>Job Posting ID: PMIITLJP00000326<br>Supplier: Manpower CH                                                                                                    | <>                                                                                                    | Pay Rate                                 |                         | 40.00                          | Security ID                       | HAPO11079876                                                                                                    |               |  |
| Supplier, Manpower err                                                                                                    | Current<br>(CHF)                                                                                                    | Current lowest submitted Bill Rate (CHF) | (                       | 51.20                          | Primary Location                  | Lausanne (CH-LAU)                                                                                                    |               |  |
|                                                                                                    |                                                                                                    | Bill Rate                                |                         | 51.20                          | Other Locations                   |                                                                                                    |               |  |
|                                                                                                    |                                                                                                    | Supplements                              |                         |                                | Resume / CV                       | Harry Potter CV.jpg                                                                                                    |               |  |
|                                                                                                    |                                                                                                    |                                          | OT /Hr                  | Overtime Supplement (CHE 1256) |                                   | Submitted to other Job Postings?                                                                                                    | No            |  |
|                                                                                                    |                                                                                                    | Pay Rate                                 |                         | 10.00                          | Worker Pay Type                   | Staffing                                                                                                    |               |  |

0.250

Exclude pay rate from tax adjustment (for rate

component rates)

No

- 1. Job Seeker: From your work items on your home page you will see any candidates that are pending your review. Select 'Job seeker' from this list
- 2. **Review:** You will see how many candidates are pending review, select this to open it up
- 3. Job Seeker(s): Here you will see any candidates that are pending review across your open roles. Selecting a candidate from the bar on the left will open them up into the larger window view to the right
- 4. Job Posting ID: Note this to ensure you're reviewing candidates for the correct role. You can also select this hyperlink to open up the full job posting where you can see all candidates that have been submitted to that role side by side (4B)
- 5. Resume/CV: Select this to bring up a full screen view of their CV

- 6. **Rates:** Ensure you're happy that they sit within the agreed rate card or you're happy that they're above it
- 7. Flags: Anything that flagged when the candidate was submitted will show here. You can select this for further details of why they have flagged
- 8. Schedule Interview/Reject: Select an option from here based on your review of the candidate (Interview arrangement continued on next page)

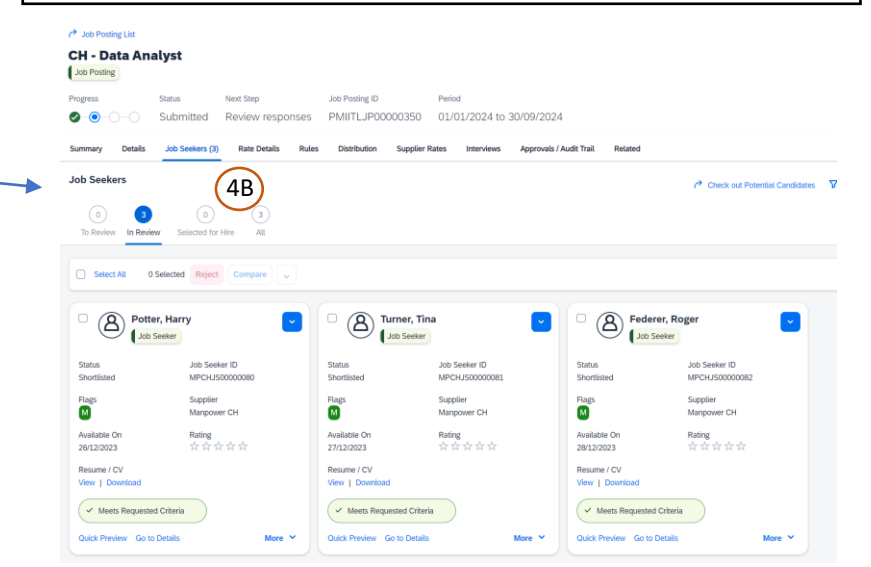

#### 5. Engagement Manager: Reviewing Candidates/Requesting Interviews

| Your Work Items                                                                                       | Action                   | eker                                               |                                                                                                    |                                       |                                     |                             |
|----------------------------------------------------------------------------------------------------|--------------------------|----------------------------------------------------|----------------------------------------------------------------------------------------------------|---------------------------------------|-------------------------------------|-----------------------------|
| [Show All] Y                                                                                          | Review (4)               | ~                                                  | Apply Filters                                                                                                    |                                       |                                     | 4 Items Fou                 |
| Potter, Harry<br>MPCHJS0000080<br>Job Posting ID: PMIITLJP00<br>Supplier: Manpower CH<br>Turner, Tina | 0000350                  | RF F                                               | ederer, Roger CH - Data Analyst<br>ob Seeker C Go to Details<br>Job Seeker ID Available Date Supplier<br>MPCHJS00000082 28/12/2023 Manpo                                                                                                    | Flags<br>ower CH(MPCH) Possible Match | Unshortlist Schedule Interview Mark | k as Interviewed Reject 💽 🚖 |
|                                                                                                    | Schee                    | dule Interview -                                   | Step 1                                                                                                    | ×                                     |                                     |                             |
|                                                                                                    | Job                      | Seeker<br>derer, Roger (N<br>Interviewers (optiona | Supplier<br>PCHJS00000082) Manpower CH                                                                                                    |                                       |                                     |                             |
|                                                                                                    | Swiss<br>+ Add<br>Time Z | Hiring Manager                                     |                                                                                                    | Ž ×                                   |                                     |                             |
|                                                                                                    | Europ<br>Enter P<br>Date | roposed Times for In                               | start Time (HH:MM) Duration (HH:MM)                                                                                                    |                                       |                                     |                             |
|                                                                                                    | + Add                    | Interview Time                                     | 00:00 AM V 01:00 (4)                                                                                                    | Continue Cancel                       |                                     |                             |
|                                                                                                    |                          | ľ                                                  | Schedule Interview - Step 2                                                                                                    | ×                                     |                                     |                             |
|                                                                                                    |                          |                                                    | Lob Seeker Suppler<br>Federer, Roger (MPCHJS00000082) Manpower CH<br>Subject*                                                                                                    |                                       |                                     |                             |
|                                                                                                    |                          |                                                    | Actach Resume (optional)   Actach Resume (optional)   Internative Type*  Vodeo Conference  Vodeo Conference  Vodeo Confe | 8                                     |                                     |                             |
|                                                                                                    |                          |                                                    | Remaining 500<br>Details (optional)<br>Remaining 1000                                                                                                    | 10                                    |                                     |                             |
|                                                                                                    |                          |                                                    |                                                                                                    | Previous Submit to Supplier Cancel    |                                     |                             |

- **Schedule Interview:** Select this option and a box 1. will pop up to complete
- 2. Select Interviewer(s): It will default to yourself as the job posting owner but you can change this or add additional interviewers by pressing "+ Add Interviewer"
- **3. Time Zone of Interview:** Select your timezone from the drop down options
- 4. **Proposed time(s) for Interview:** Complete the date, time and duration options
- 5. "+ Add Interview Time": Select this to add additional interview window options
- 6. **Continue:** Click to continue to Page 2
- 7. Subject: Title your request

Swiss Hiring Manager | PMIITL

- **Interview Type:** Select the interview type from the 8. dropdown options
- 9. Website/Details: Use these to provide Teams meeting links etc
- **10.** Submit to Supplier: Select for interview requests to be issued to supplier

#### 6. Engagement Manager: View and Approve Work Order/Assignment Revision (AKA – Approving an *Extension Request*)

#### Welcome Swiss Hiring Manager

| 1 | My Work Items       | What's New in SAP Field                   |
|---|---------------------|-------------------------------------------|
| - | E Summary           |                                           |
|   | 🐕 Job Posting       | Announcements                             |
|   | A Job Seeker        | Please find a link to a sharepoint site t |
|   | Assignment          |                                           |
| 2 | Assignment Revision | 1 Items Requiring Action 3                |
|   | A Expense Sheet     | Approve 1                                 |
|   | 8 Worker Activity   | My Workers                                |

#### Your Work Items Assignment Revision

| our Work Items                     | 5   /  | Assig     | nment F  | evision       |                                        |        |          |       |                |
|------------------------------------|--------|-----------|----------|---------------|----------------------------------------|--------|----------|-------|----------------|
| eceived Within                     | Action |           |          |               |                                        |        |          |       |                |
| [Show All] ~                       | App    | prove (1) |          | Apply Filters |                                        |        |          |       | 1 Item Fou     |
| Federer, Roger<br>PMIITLWO00000249 |        | <b>V</b>  | RF       | Federer, Ro   | ger │ CH - Assistan<br>→ Go to Details | t      |          |       | Approve Reject |
|                                    |        |           | Progress | Status        | Assignment ID                          | Period | Supplier | Flags |                |

|  | Pending Approval | PMIITLWO00000249 (Rev. 1) | 01/08/2024 to 30/09/2024 | Manpower CH(MPCH) | Possible Match |
|--|------------------|---------------------------|--------------------------|-------------------|----------------|
|--|------------------|---------------------------|--------------------------|-------------------|----------------|

| Accounting (CHF)                               |                |                    | Assignment Details               |                       |                              |
|------------------------------------------------|----------------|--------------------|----------------------------------|-----------------------|------------------------------|
| Rate Terms                                     | Current (CHF)  | New (CHF)          |                                  | Current               | New                          |
| Base Section                                   |                |                    | Contingent Type                  | Default               |                              |
| ST /Hr 🗐 Normal Hours (CHE 1100)               |                |                    | Buyer Reference                  |                       |                              |
| Pay Rate                                       | 39.70          | 39.70              | Supplier Reference               |                       |                              |
| Bill Rate                                      | 50.82          | 50.82              | Security ID                      | ROFE08081234          | ROFE08081234                 |
| Spend Allocation                               | Current (CHF)  | New (CHF)          | Start/Effective Date of Revision | 01/05/2024            | 01/08/2024                   |
| Average Rate used to calculate Committed Spend | 50.82 /Hr      | 50.82 /Hr          | End Date                         | 31/07/2024            | 30/09/2024                   |
| Committed Spend                                | 26,832.96      |                    | Legal Entity                     | PMPSA (OC) (1066)     | PMPSA (OC) (1066)            |
| Revised Committed Spend                        | 26,832.96      | 17,482.08          | Site                             | Lausanne, Switzerland | Lausanne, Switzerland (CH-LA |
| Cumulative Committed Spend                     | 26,832.96      | 44,315.04          | Primary Location                 | Rhodanie Campus (747) | Rhodanie Campus (747)        |
| Spend to Date                                  |                | 0.00               | Other Locations                  |                       |                              |
| Other Pending Spend                            |                | 300.00             | Business Unit                    | Commercial (42043476) | Commercial (42043476)        |
| Cumulative Spend to Date                       |                | 2,032.80           | Hours per Day                    | 8                     | 8                            |
| Remaining Spend                                |                | 41,982.24          | Hours per Week                   | 40                    | 40                           |
| Maximum Expense                                | 0.00           | 0.00               | Total Hours                      | 528.00                | 344.00                       |
| Current Cost Allocation                        | 96 Remaining S | ipend Amount (CHE) | Estimated Additional Spend       | 0.000 %               | 0.000 %                      |
|                                                | 70             | (CHF)              | Estimated Expenses               | 0.000 %               | 0.000 %                      |
| O Cost Contos (O): Line Item Number 1          |                |                    |                                  |                       |                              |

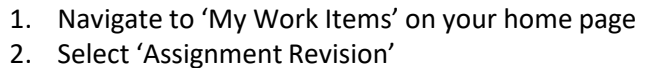

- 3. Select 'Approve'
- 4. Review the details, ensuring that the new dates and rates etc all match what you requested and then select 'Approve'

The revision will then move through the approvals process until it is ready to be accepted by Experis

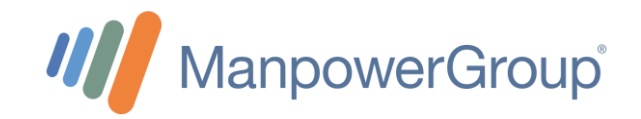

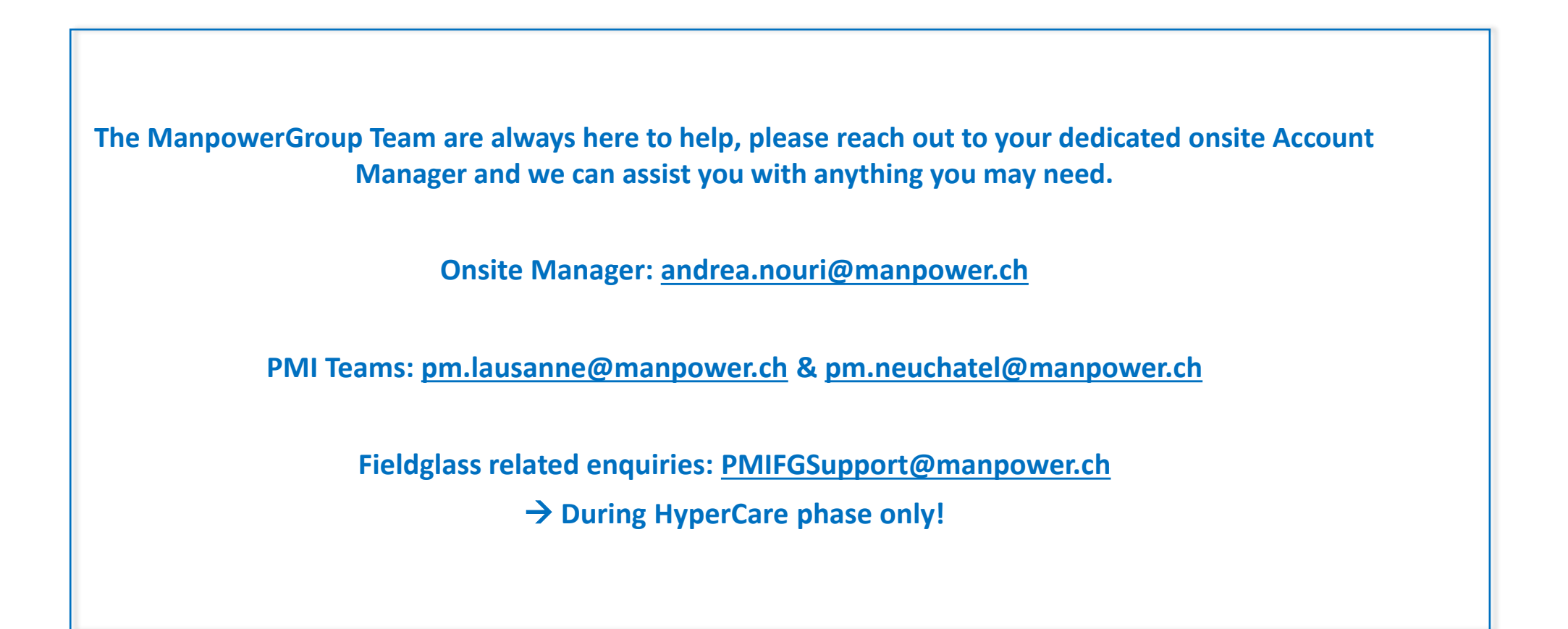

Thank you for your attention !